## Smile to Smile 登録手順

- 1. 松戸市シルバー人材センター 公式 LINE のトーク画面を表示
- 2. 下部のメニューに表示されている Smile to Smile アイコンをタップ
- 右の画面が表示されるので、事務局から案内された ログイン ID を①にパスワードを②に入力します パスワードの欄では「表示する」をクリックして おくと入力した文字が表示されるので確認できます
- 4. 入力完了後、ログインをタップ
- 5. 下記の仮ログインが表示されるので「利用規約を 確認する」をタップし、利用規約を確認してください

| 15:45                     |                                   |              | i ≎ 🗹 |  |
|---------------------------|-----------------------------------|--------------|-------|--|
|                           | Smile to Smil<br>https://www.s22s | e<br>ip      | ×     |  |
| 🙂 Smĭ                     | le to Smile                       | •            |       |  |
| O Smile                   | to Smile の利用                      | 登録           |       |  |
| • 1. 利用規                  | 見約への同意                            |              |       |  |
| 。2. 生年月                   | 月日認証                              |              |       |  |
| ∘ 3. ×−J                  | レアドレス・パス                          | ワード入力        |       |  |
| • 4. 入力P                  | 内容の確認                             |              |       |  |
| <ul> <li>5.登録3</li> </ul> | 記了                                |              |       |  |
| 利用相約人                     | の同会                               |              |       |  |
| 不可用历史来到个人                 | の回息                               |              |       |  |
| 「Smile to S<br>の同音と利用     | mile」をご利用いた<br>登録が必要です。           | たくには利        | 用規約   |  |
|                           | 22.9473 XJ.34 C 9 0               |              |       |  |
| 3 1                       | 1 利用規約を確                          | 認する          |       |  |
|                           |                                   |              |       |  |
|                           |                                   |              |       |  |
| 免責条項                      |                                   |              |       |  |
| 個人情報保護方                   | 針                                 |              |       |  |
| ATT I ANTAR OF THE IS     | 扱いについて                            |              |       |  |
| <u>個人情報の取り</u><br>利用規約    |                                   |              |       |  |
| 個人情報の取り<br>利用規約           | 0                                 | . <b>↑</b> . | :     |  |

6.「利用規約を閉じる」をタップ

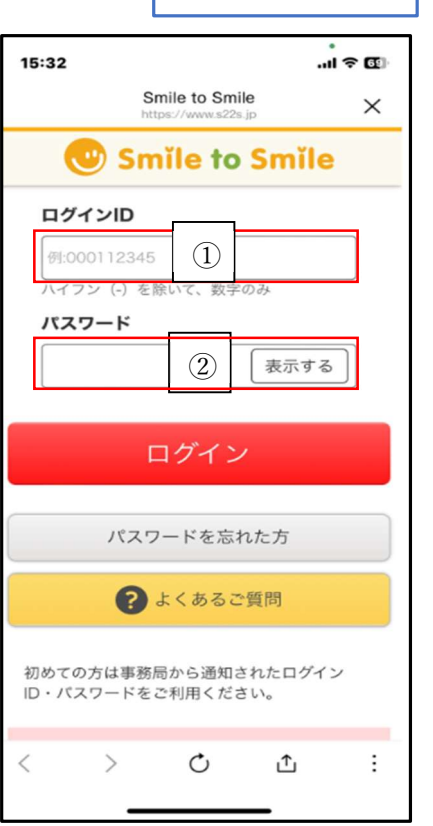

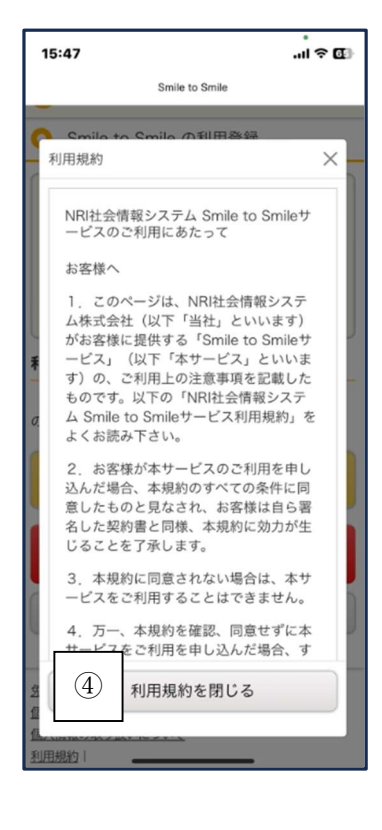

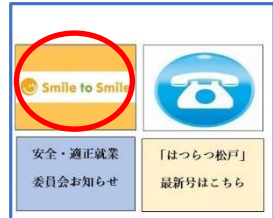

6. 下記の画面で「同意して次に進む」をタップ 7. この画面で生年月日をプルダウンで選択し

| 15:47ເຈີ 🔃                                       |
|--------------------------------------------------|
| Smile to Smile                                   |
| O Smile to Smile の利用登録                           |
| <ul> <li>1. 利用規約への同意</li> </ul>                  |
| • 2. 生年月日認証                                      |
| • 3. メールアドレス・パスワード入力                             |
| <ul> <li>4. 入力内容の確認</li> </ul>                   |
| • 5. 登録完了                                        |
| 利用規約への同意                                         |
| 「Smile to Smile」をご利用いただくには利用規約<br>の同意と利用登録が必要です。 |
| 利用規約を確認する                                        |
| ⑤ 同意して次に進む                                       |
| 同意しない                                            |
|                                                  |
| <u>免責条項</u><br>個人情報保護方針                          |
| 個人情報の取り扱いについて                                    |
| 利用規約                                             |

7. メールアドレスを確認用と2回入力

## します

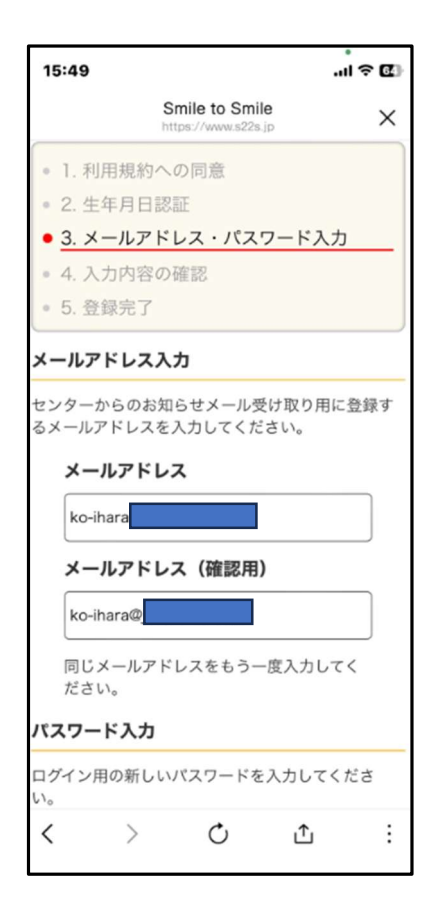

## 「次へ進む」をタップ

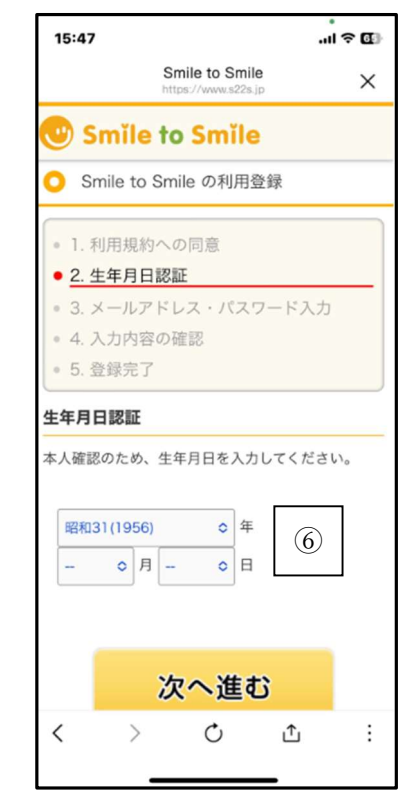

9. 画面を下にスクロールして新規の パスワードを確認用と2回入力し、

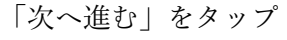

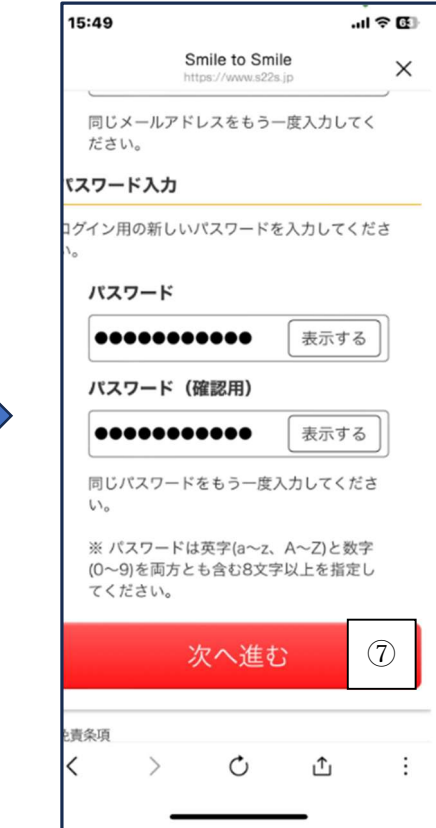

10.入力内容を確認して「次へ進む」をタップ

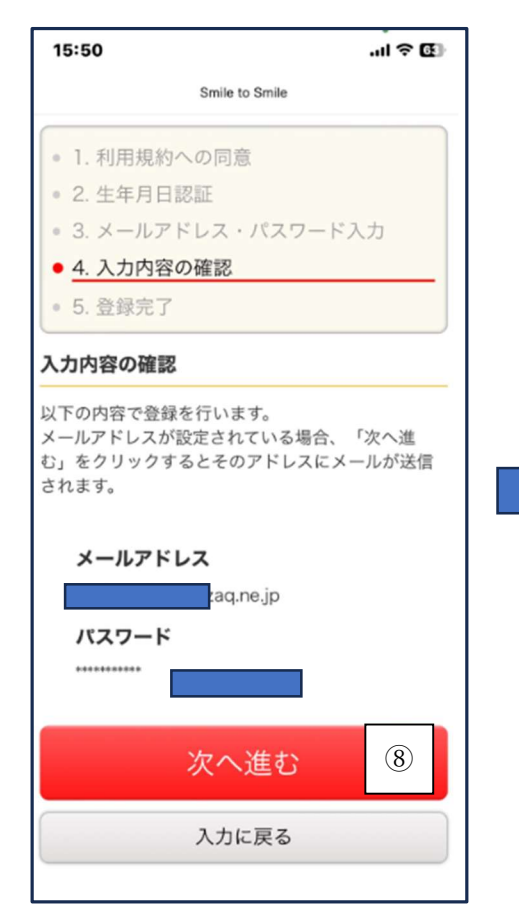

12.メールアプリを開いてメールを確認し

記載されている URL をタップ

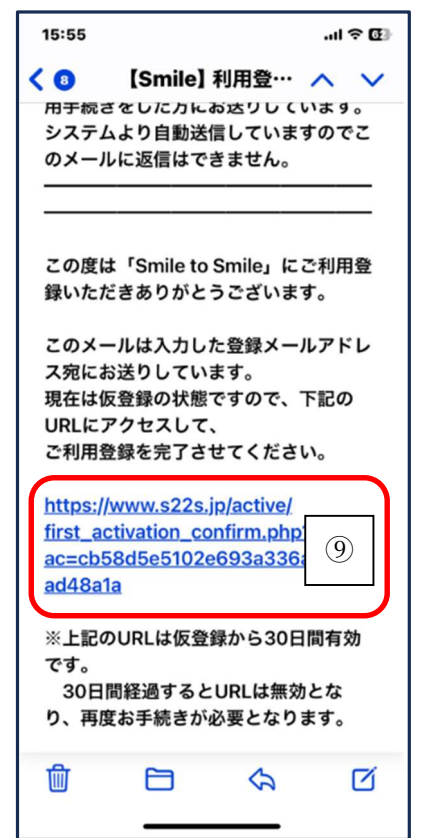

11.下記のように登録したメール

アドレスに URL を送信と表示

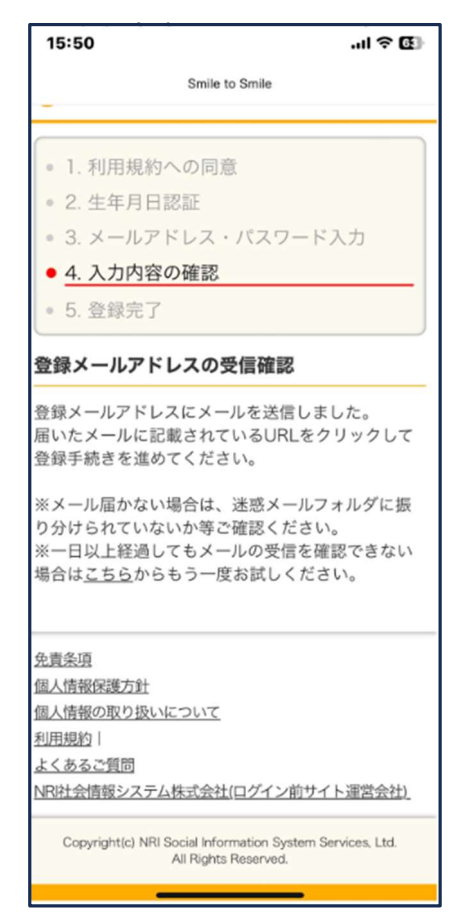

## 13.メールアドレスは表示されているので

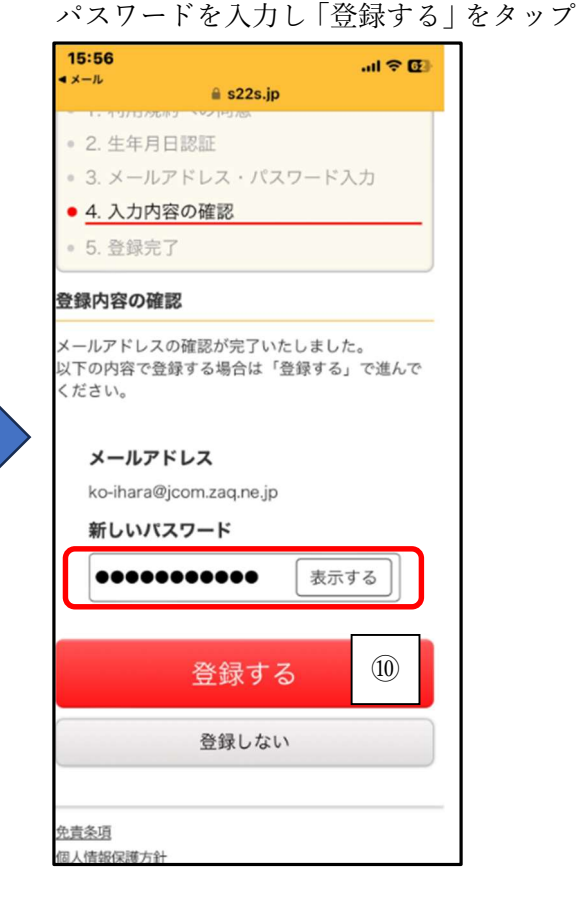

14.登録/ログイン完了画面 登録しログインすると右のような各人用 ページが表示されます。

公式 LINE のメニューまたはパソコン等の 松戸市シルバー人材センターホームページの リンクアイコンからもログインできます。 なお、ログイン ID は最初に事務局から案内 された 8 桁の数字でこれは変更できません。 パスワード/メールアドレスは変更可能です。

右の画面はスマホで下の画面はパソコンの 画面となっています。

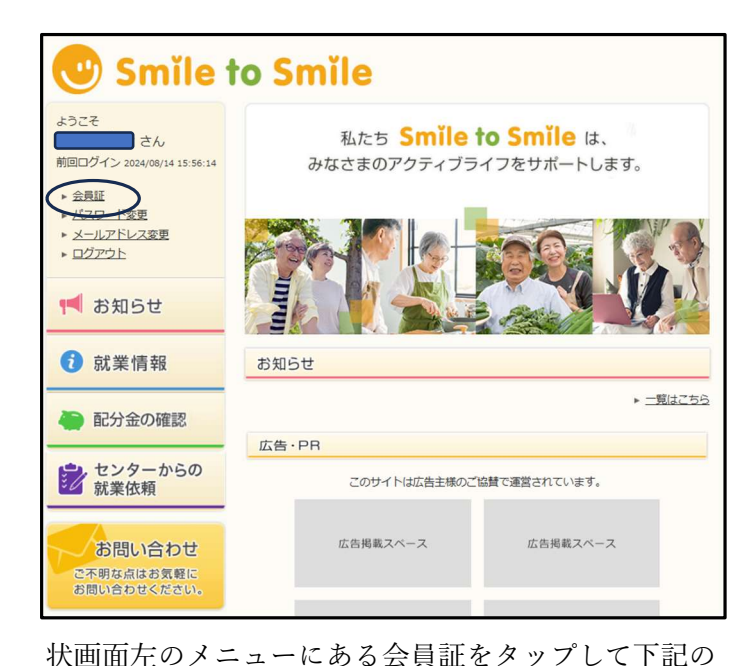

会員証内容を確認してください。 🖤 Smile to Smile トップページ > 会員証 😫 会員証 ようこそ こさん 前回ログイン 2024/08/16 10:33:00 い 更新 会員証 ▶ 会員証 公益社団法人 松戸市シルバー人材センター ▶ パスワード変更 会員番号: ▶ メールアドレス変更 氏名 ▶ <u>ログアウト</u> ①注意 📢 お知らせ 1 就業情報

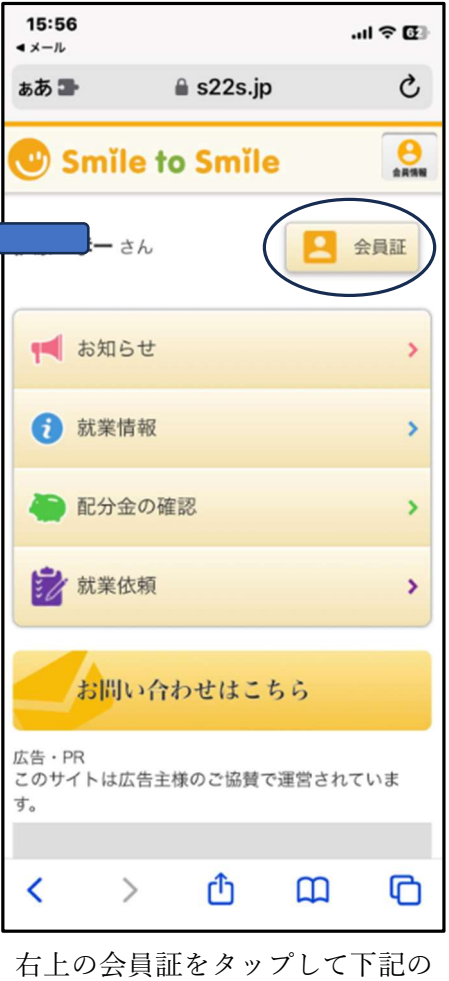

会員証表示内容を確認してください。

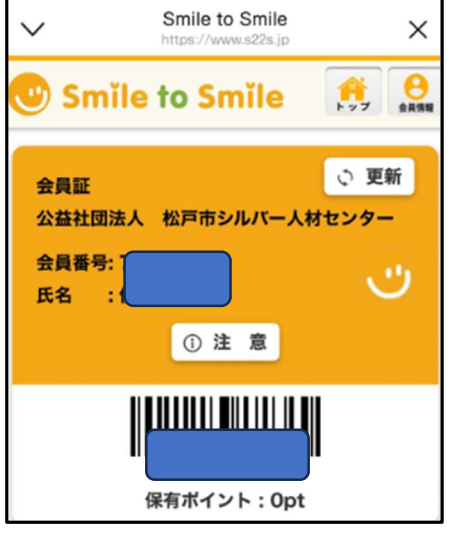

松戸市シルバー人材センター 2024.08.16